豊田工機(株)

# 豊田工機イーサネット (TCP)ドライバ

 1
 システム構成

 2
 使用可能デバイスアドレス

 3
 連続アドレスの最大データ数

 4
 サンプルプログラム

 5
 接続機器設定

 6
 タイプ設定

 7
 デバイスアドレス設定

- このマニュアルでは、ターゲット機と各社接続機器との接続について説明しています。
   Pro-Designerの操作方法の詳細についてはオンラインヘルプを参照してください。
- 対応しているターゲット機の種類はPro-Designerのバージョンによって異なります。対応機種の 詳細についてはPro-Designerのオンラインヘルプを参照してください。

## 1 システム構成

豊田工機(株)製PLCとターゲット機を接続する場合のシステム構成を示します。

| シリーズ             | CPU           | イーサネットユニット |
|------------------|---------------|------------|
| TOYOPUC PC3Jシリーズ | PC3J<br>PC3JD | EN-I/F     |

МЕМО

・PS-G、PS-P、およびGPにはには10BASE-T接続を使用してください。

・ターゲット機1台に対し、PLCを最大16台まで接続できます。

## 2 使用可能デバイスアドレス

Pro-Designerでの設定時に入力可能なデバイスアドレスの範囲を示します。ただし、実際にサポートされているアドレスの範囲はPLCの機種によって異なりますので、お使いのPLCのマニュアルでご確認ください。

| デバイス    | ビットアドレス <sup>1 2</sup> | ビットアドレス <sup>12</sup> ワードアドレス <sup>3</sup> |       | 32<br>bit |
|---------|------------------------|--------------------------------------------|-------|-----------|
| 入力リレー   | 1X000-1X7FF            | 1X00W-1X7FW                                |       |           |
|         | 2X000-2X7FF            | 2X00W-2X7FW                                |       |           |
|         | 3X000-3X7FF            | 3X00W-3X7FW                                |       |           |
| 出力リレー   | 1Y000-1Y7FF            | 1Y00W-1Y7FW                                |       |           |
|         | 2Y000-2Y7FF            | 2Y00W-2Y7FW                                |       |           |
|         | 3Y000-3Y7FF            | 3Y00W-3Y7FW                                |       |           |
| 内部リレー   | 1M000-1M7FF            | 1MOOW-1M7FW                                |       |           |
|         | 2M000-2M7FF            | 2M00W-2M7FW                                |       |           |
|         | 3M000-3M7FF            | 3M00W-3M7FW                                |       |           |
| キープリレー  | 1K000-1K2FF            | 1K00W-1K2FW                                |       |           |
|         | 2K000-2K2FF            | 2K00W-2K2FW                                |       |           |
|         | 3K000-3K2FF            | 3K00W-3K2FW                                |       |           |
| リンクリレー  | 1L000-1L7FF            | 1L00W-1L7FW                                |       |           |
|         | 2L000-2L7FF            | 2L00W-2L7FW                                |       |           |
|         | 3L000-3L7FF            | 3L00W-3L7FW                                |       |           |
| 特殊リレー   | 1V00-1VFF              | 1VOW-1VFW                                  |       |           |
|         | 2V00-2VFF              | 2V0W-2VFW                                  |       |           |
|         | 3V00-3VFF              | 3V0W-3VFW                                  | 4     | 4         |
| エッジ検出   | 1P000-1P1FF            | 1P00W-1P1FW                                | L/H · | L/H ·     |
|         | 2P000-2P1FF            | 2P00W-2P1FW                                |       |           |
|         | 3P000-3P1FF            | 3P00W-3P1FW                                |       |           |
| タイマ     | 1T000-1T1FF            | 1T00W-1T1FW                                |       |           |
|         | 2T000-2T1FF            | 2T00W-2T1FW                                |       |           |
|         | 3T000-3T1FF            | 3T00W-3T1FW                                |       |           |
| カウンタ    | 1C000-1C1FF            | 1C00W-1C1FW                                |       |           |
|         | 2C000-2C1FF            | 2C00W-2C1FW                                |       |           |
|         | 3C000-3C1FF            | 3C00W-3C1FW                                |       |           |
| データレジスタ | 1D0000:0-1D2FFF:F      | 1D0000-1D2FFF                              |       |           |
|         | 2D0000:0-2D2FFF:F      | 2D0000-2D2FFF                              |       |           |
|         | 3D0000:0-3D2FFF:F      | 3D0000-3D2FFF                              |       |           |
| リンクレジスタ | 1R000:0-1R7FF:F        | 1R000-1R7FF                                |       |           |
|         | 2R000:0-2R7FF:F        | 2R000-2R7FF                                |       |           |
|         | 3R000:0-3R7FF:F        | 3R000-3R7FF                                |       |           |
| 特殊レジスタ  | 1S000:0-1S3FF:F        | 1S000-1S3FF                                |       |           |
|         | 2\$000:0-2\$3FF:F      | 2\$000-2\$3FF                              |       |           |
|         | 3\$000:0-3\$3FF:F      | 3S000-3S3FF                                |       |           |

次のページに続く。

| デバイフ      |                 |               | 16               | 32               |
|-----------|-----------------|---------------|------------------|------------------|
| 7747      |                 | 9-67602       | bit              | bit              |
| 現在値レジスタ   | 1N000:0-1N1FF:F | 1N000-1N1FF   |                  |                  |
|           | 2N000:0-2N1FF:F | 2N000-2N1FF   |                  |                  |
|           | 3N000:0-3N1FF:F | 3N000-3N1FF   |                  |                  |
| ファイルレジスタ  | B0000:0-B1FFF:F | B0000-B1FFF   |                  |                  |
| 拡張入力      | EX000-EX7FF     | EX00W-EX7FW   |                  |                  |
| 拡張出力      | EY000-EY7FF     | EY00W-EY7FW   |                  |                  |
| 拡張内部リレー   | EMO000-EM1FFF   | EMOOOW-EM1FFW | 1                |                  |
| 拡張キープリレー  | EK000-EKFFF     | EKOOW-EKFFW   | 1                |                  |
| 拡張リンクリレー  | EL0000-EL1FFF   | EL000W-EL1FFW | L/H <sup>4</sup> | L/H <sup>4</sup> |
| 拡張特殊リレー   | EV000-EVFFF     | EV00W-EVFFW   | 1                |                  |
| 拡張エッジリレー  |                 |               | 1                |                  |
| 拡張タイマ     | ET000-ET7FF     | ETOOW-ET7FW   | 1                |                  |
| 拡張カウンタ    | EC000-EC7FF     | ECOOW-EC7FW   | 1                |                  |
| 拡張特殊レジスタ  | ES000:0-ES7FF:F | ES000-ES7FF   | 1                |                  |
| 拡張現在値レジスタ | EN000:0-EN7FF:F | EN000-EN7FF   | 1                |                  |
| 拡張設定値レジスタ | H0000:0-H7FF:F  | H000-H7FF     | 1                |                  |
| 拡張データレジスタ | U0000:0-U7FFF:F | U0000-U7FFF   |                  |                  |

- 1 ビット書き込みを行うと、いったんターゲット機がPLCの該当するワードアドレスを読み込み、読み込んだワードアドレスにビットを立ててPLCに戻します。ターゲット機がPLCのデータを読み込んで返す間に、そのワードアドレスヘラダープログラムで書き込み処理を行うと、正しいデータが書き込めない場合があるのでご注意ください。
- 2 ビットデバイスをディスクリート型、整数型、実数型、または文字列型に使用することができます。ビットデバイスをワードアドレスとして使用するには、ビットアドレスの最後の値を「W」に置き換えます(例:1X0A0 1X0AW)。
- 3 ワードデバイスをディスクリート型、整数型、実数型、または文字列型に使用することがで きます。ワードデバイスをビットアドレスとして使用するには、ワードの最後のビット(0-F) にコロン(:)を加えます(例:EN0000:9)。

32ビットデータ

4 16ビットデータおよび32ビットデータ格納時のデータの上下関係は以下のとおりです。

|                     | 022919            |
|---------------------|-------------------|
| 15 ••• 08 07 ••• 00 | 15 • • • • • • 00 |
| H(上位) L(下位)         | 0 L(下位)           |
|                     | 1 出(上位)           |

16ビットデータ

#### 3 連続アドレスの最大データ数

連続アドレスの読み出し時の最大データ数およびギャップスパン(連続デバイスアドレスとして 使用されるPLCデバイスアドレス間の最大ギャップサイズ)を示します。ブロック転送を利用され る場合に参照してください。

- MEMO
  ・データ通信を高速で行うには、パネル単位でデバイスアドレスが連続になるように変数のレイアウト設計を行ってください。
  - ・以下の方法でデバイスを指定すると、デバイスの読み出しの回数が増えるた め、データ通信速度が低下します。
    - ・連続アドレス最大データ数の範囲を超えている場合
    - ・アドレスを分割して指定している場合
    - ・デバイスの種類が異なる場合

| デバイス          | 連続アドレス<br>最大データ数 | ギャップスパン |
|---------------|------------------|---------|
| 入力リレー(X)      |                  |         |
| 出力リレー (Y)     |                  |         |
| 内部リレー(M)      |                  |         |
| 保持リレー(K)      |                  |         |
| リンクリレー(L)     | 256 ビット          | 5ビット    |
| 特殊リレー(V)      |                  |         |
| エッジ検出(P)      |                  |         |
| タイマ (T)       |                  |         |
| カウンタ(C)       |                  |         |
| データレジスタ(D)    |                  |         |
| リンクレジスタ(R)    |                  |         |
| 特殊レジスタ(S)     |                  |         |
| 現在値レジスタ(N)    |                  |         |
| ファイルレジスタ(B)   |                  |         |
| 拡張入力(EX)      |                  |         |
| 拡張出力(EY)      |                  |         |
| 拡張内部リレー(EM)   |                  |         |
| 拡張キープリレー(EK)  | 256 ワード          | 5ワード    |
| 拡張リンクリレー(EL)  | 200 9 1          | 37 1    |
| 拡張特殊リレー(EV)   |                  |         |
| 拡張エッジリレー(EP)  |                  |         |
| 拡張タイマ(ET)     |                  |         |
| 拡張カウンタ(EC)    |                  |         |
| 拡張特殊レジスタ(ES)  |                  |         |
| 拡張現在値レジスタ(EN) |                  |         |
| 拡張設定値レジスタ(H)  |                  |         |
| 拡張データレジスタ(U)  |                  |         |

# 4 サンプルプログラム

PLCとの通信設定には以下のサンプルラダープログラムを推奨します。

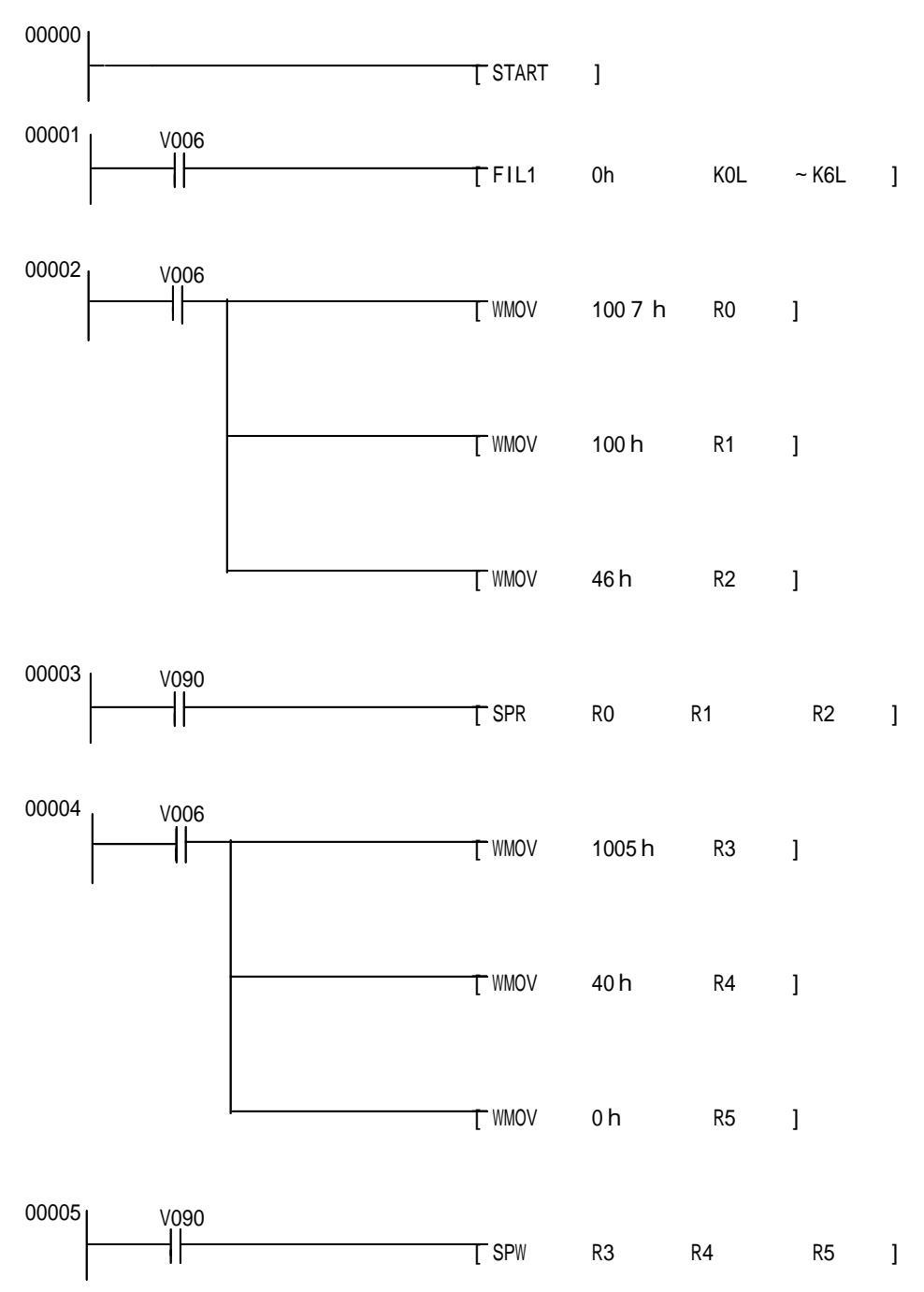

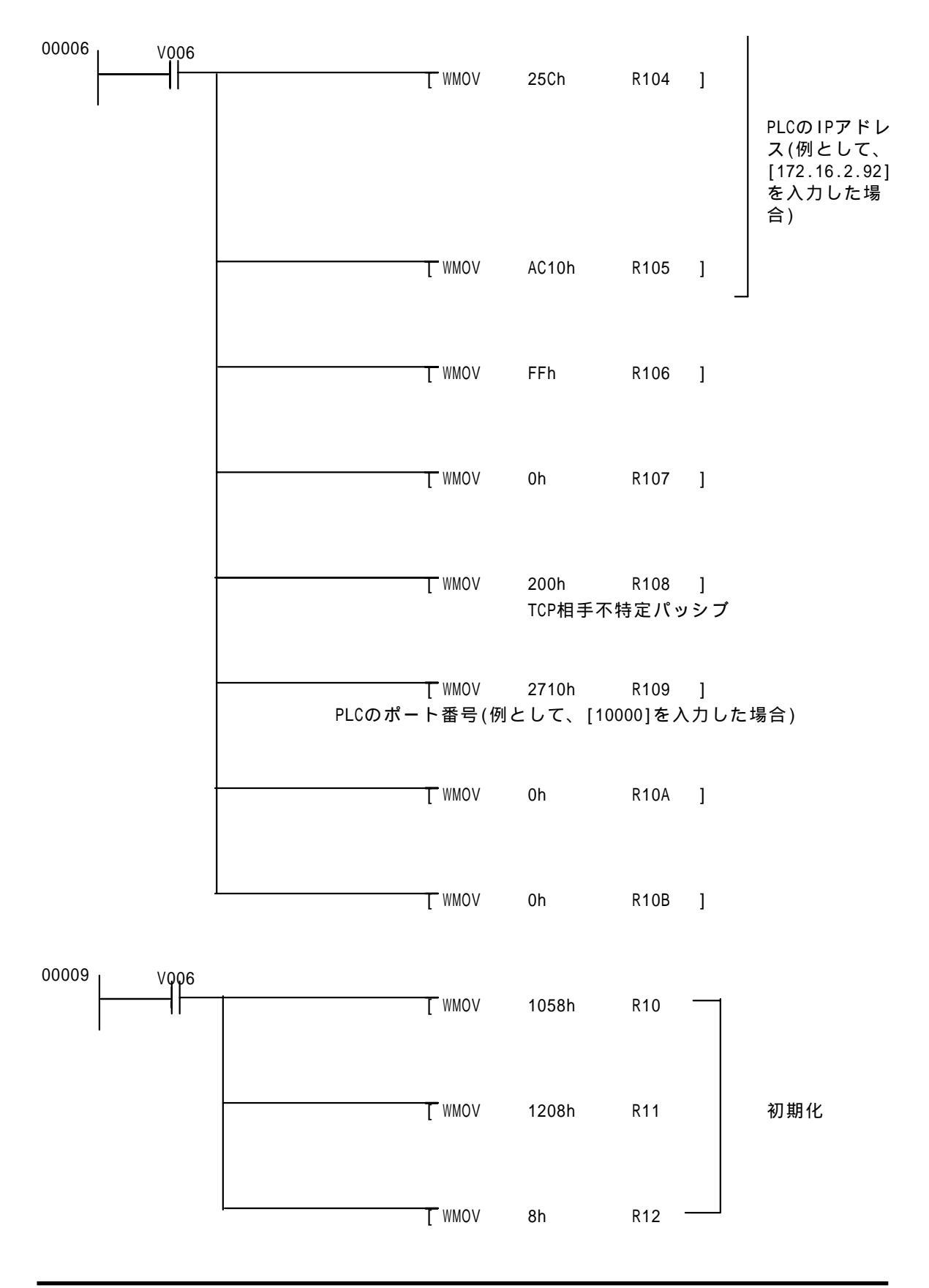

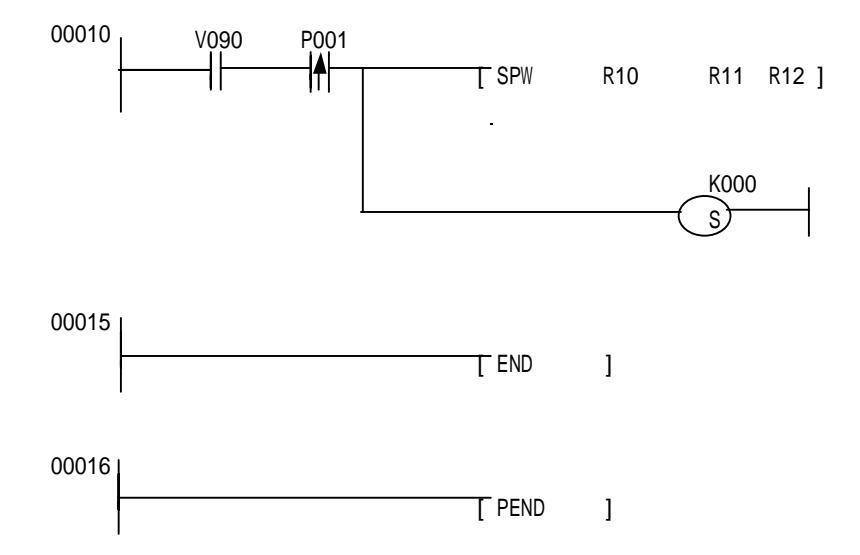

## 5 接続機器設定

ターゲット機とPLC間の通信に使用するドライバとタイプはPLCの種類によって異なります。 システム構成にあわせてドライバとタイプを選択します。

| MEMO | [新規ドライバ作成]ダイアログボックスの表示方法についてはオンラインへ |
|------|-------------------------------------|
|      | ルプを参照してください。                        |

| 新規ドライバ作成           | ×        |
|--------------------|----------|
| メーカー               |          |
| 豊田工機               |          |
| ドライバ               | タイプ      |
| 豊田工機イーサネット(TOP)    | PC3Jシリーズ |
| 豊田工機コンピュータリンク(SIO) |          |
|                    |          |
|                    |          |
|                    |          |
|                    |          |
|                    |          |
|                    |          |
|                    |          |

## 6 タイプ設定

[タイプ設定]ダイアログボックスで、ターゲット機とPLC間の通信方法に合わせてタイプの詳細 を設定します。

MEMO

[タイプ設定]ダイアログボックスの表示方法についてはオンラインヘルプを参照してください。

| タイプ設定                     |           | × |
|---------------------------|-----------|---|
| 相手局 IP アドレス<br>相手局ポート No. | 0.0.0.0   |   |
| ОК                        | キャンセル ヘルプ |   |

相手局IPアドレス

相手局(PLC側)のIPアドレスの全32ビットを8ビットごとの4つの組に分け、ドットで区切っています。それぞれに「0から255の整数」を入力します。

相手局ポートNo.

相手局ポート番号を「1024から65535の整数」で入力します。

## 7 デバイスアドレス設定

[デバイスアドレス設定]ダイアログボックスで、外部変数にPLCのデバイスアドレスを割り当て ます。 参照 「2 使用可能デバイスアドレス」

MEMO [デバイスアドレス設定]ダイアログボックスの表示方法についてはオンライ ンヘルプを参照してください。

| PC3J Ethernet(TCP)  |      |   |     |      |       | × |
|---------------------|------|---|-----|------|-------|---|
| デバイス 1X 💌           |      |   |     |      |       |   |
| _ アドレス              |      |   |     |      |       |   |
|                     | 0000 |   |     | 0    | lear  |   |
|                     | 7    | 8 | 9   | Е    | F     |   |
|                     | 4    | 5 | 6   | С    | D     |   |
|                     | 1    | 2 | 3   | Α    | В     |   |
|                     | 0    | : | Del | Back | Space |   |
|                     |      |   |     |      |       |   |
| OK <u>キャンセル</u> ヘルプ |      |   |     |      |       |   |

デバイス

PLCのデバイスをリストから選択します。

アドレス

キーパッドを使ってアドレスを入力します。ビットアドレスがワードアドレスかによって、適切 なフォーマットでの入力が可能になります。